## **President's Message**

Hopefully everyone was able to enjoy the weather on Saturday October 28th. We had a good turn out at the field and enjoyed what may be one of the last really nice flying days of the year.

We now have a full compliment of volunteers for officers.

They are:

Randy Ling – President Dave Rhodes – Vice President Peter McCowin – Secretary Gabe Hanzeli- Treasurer

If there is anyone else that would like to run for an office please attend the meeting on November 2nd and let your wishes be known.

There will be a major change to the club with this group of officers. Our current plan is to move the meetings to the field and only hold meetings once a quarter. The meetings would be held at 1:00PM on a Saturday. Specific dates will be selected soon and posted on the website. If you have objection or agree with these proposed changes please attend the November meeting.

Randy

**Museum of Flight RC Flying Model Exhibit Update**: There will be a drawing for a Legacy Aviation 44" Turbo Duster , which was donated by NorthWestRC.com. Each entrant will receive one ticket for the drawing at 3:00 pm. You must be present to win. Please pass on the attached flyer to club members that may be interested in exhibiting at the Museum of Flight and also viewing the Museum's new and exciting exhibits. Remember, free admission to the Museum of Flight for each entrant and their helper. Exhibit hours are from 10:00 to 5:00. Entrants may use the access doors South of the Main Entrance. Date: November 25, 2017, Setup Starts at 9:00, Exhibit is from 10:00 to 5:00, Drawing is at 3:00. For more information contact Dennis Sivak 206-715-6872.

**New Membership Application Form** - The new membership application is a webpage form. First, create an image of your AMA card or AMA email confirmation. You can scan or photo your AMA card or AMA confirmation email so they can be attached to the Membership Application form.

Next, open the webpage application form, fill in text boxes and select radio buttons. Use Windows 10 or Mac OS X to "Print to PDF" the completed form, then attach the form PDF and AMA card image and press the Send Email button.

More information is at How to Join and on the form. Please read thru the form before you start and contact Steve Black if you have questions or problems with the form. If you want to try it out, but not send any money now, please put "For Test Only" in the Comments box in step 4. Thanks for providing feedback.

Steve Black